## **INSERTAR UN ENLACE**

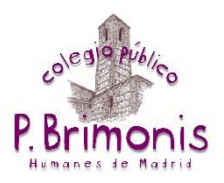

1. Primero debemos copiar la URL o dirección de internet de la página a enlazar. Para ello pinchamos con el botón derecho del ratón en la barra de direcciones y en "Copiar".

| is del sitio web - educa.ma 🗙 🛛 🛞 El | Blog de 6º   centro.cp.pedrobri 🗙 | 🔅 Zygote Body 3D Aı |
|--------------------------------------|-----------------------------------|---------------------|
| C 1 https://www.zygot                | Emoji                             | Win + Punto         |
| BODY                                 | Enviar a tus dispositivos         | ۱.                  |
|                                      | Deshacer                          | Ctrl + Z            |
|                                      | Cortar                            | Ctrl + X            |
|                                      | Copiar                            | Ctrl + C            |
|                                      | Pegar                             | Ctrl + V            |
|                                      | Pegar y buscar ""                 |                     |
|                                      | Suprimir                          | YC                  |
|                                      | Seleccionar todo                  | Ctrl + A            |
|                                      | Editar motores de búsqueda        |                     |

2. Ahora nos vamos a nuestra entrada y creamos nuestro enlace. Necesitaremos escribir alguna palabra que contendrá dicho enlace, "ENLACE" o "AQUÍ", por ejemplo. También podemos insertar el enlace en una imagen de la misma manera.

Seleccionamos nuestra palabra o imagen y pinchamos en el botón "Insertar/Editar vínculo".

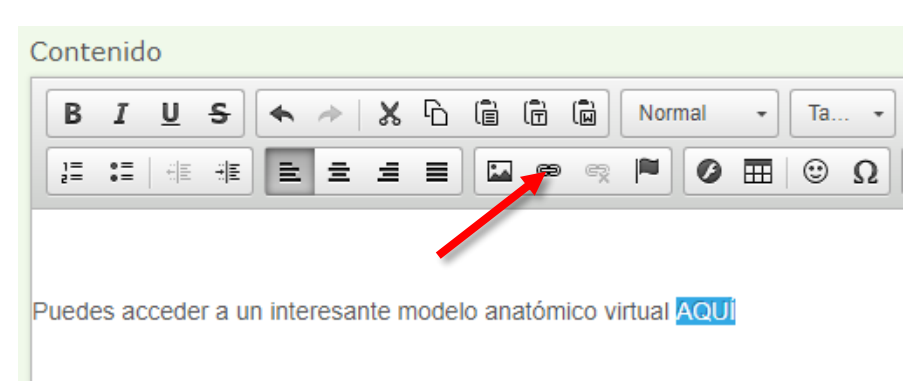

3. En el campo "URL" pinchamos con el botón derecho y en "Pegar".

| Yinculo<br>Información de Vínculo Destino Avanzado |                              |                  |
|----------------------------------------------------|------------------------------|------------------|
| Tipo de vínculo                                    |                              |                  |
| Protocolo URL                                      |                              |                  |
| indp.in                                            | Emoji                        | Win + Punto      |
| Ver Servidor                                       | Deshacer                     | Ctrl + Z         |
|                                                    | Rehacer                      | Ctrl + Mayús + Z |
|                                                    | Cortar                       | Ctrl + X         |
|                                                    | Copiar                       | Ctrl + C         |
| dy Aceptar Ci                                      | Pegar                        | Ctrl + V         |
|                                                    | Pegar como texto sin formato | Ctrl + Mayús + V |
| Permitir Pingbacks 🦻                               | Seleccionar todo             | Ctrl + A         |
| Permitir Trackbacks ®                              | Revisión ortográfica         | •                |
|                                                    | Sentido de la escritura      | •                |

4. A continuación pinchamos en la pestaña "Destino" y en "Nueva ventana" para que al pinchar en el enlace nos aparezca una ventana nueva en el navegador y permanezca abierta la web del Blog.

| := | Información de Vínculo De                                                   | estino Avanzado |          |
|----|-----------------------------------------------------------------------------|-----------------|----------|
|    | Destino                                                                     |                 |          |
| ed | <no definido=""> •</no>                                                     |                 |          |
|    | <no definido=""></no>                                                       |                 |          |
|    | <marco></marco>                                                             |                 |          |
|    | <ventana emergente=""></ventana>                                            |                 |          |
|    | Nueva ventana (_blank)                                                      |                 |          |
|    | <ul> <li>Ventana principal (_top)</li> <li>Misma vontana (_solf)</li> </ul> |                 |          |
|    | Ventana padre (parent)                                                      |                 |          |
|    | Commercial Changer                                                          |                 |          |
|    |                                                                             |                 |          |
|    |                                                                             |                 |          |
|    |                                                                             |                 |          |
| -  |                                                                             |                 |          |
|    |                                                                             | Acontar         | Cancelar |

5. Pinchamos en el botón verde "Aceptar" y ya tenemos nuestro vínculo creado.